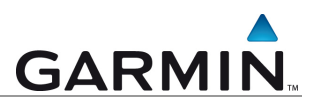

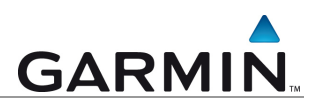

# Mapconverter für Mac

Programm für die Konvertierung von Garmin – Karten zum Gebrauch auf dem MAC

Hinweis: Diese Anleitung wurde auf Grundlage der Strassenkarte City Navigator NT 2008 erstellt

Was ist Garmin Map Converter?

Map Converter dient in erster Linie dazu, Kartenmaterial, welches auf einem PC benutzt wird für den Mac nutzbar zu machen.

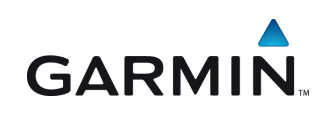

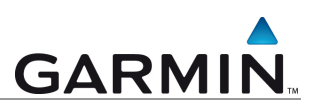

## Inhalt der Anleitung

Diese Anleitung beschreibt die Konvertierung von Karten für den Gebrauch auf dem MAC

Installation und Bedienung

Vor dem Start

Installierte Kartenprodukte

Installieren Sie vor der Konvertierung des Kartenmaterials die gewünschten Karten auf Ihren PC.

Achten Sie darauf, dass eine die Installation immer vollständig und nicht benutzerdefiniert erfolgen sollte. Es dürfen keine Dateien auf externen Datenträgern verbleiben.

#### Kartenprodukte freischalten

Bevor die Konvertierung der Karten für den Mac erfolgen kann, sollten gewünschte Kartenprodukte auf dem PC zunächst freigeschaltet werden.

Beachten Sie diese Tatsache nicht, sind die Karten auf dem Mac nach der Konvertierung auch nicht freigeschaltet

Kartenfreischaltung auf dem PC Beispiel: Freischaltung der Straßenkarte City Navigator NT 2008

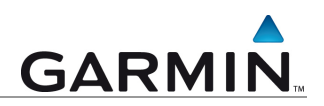

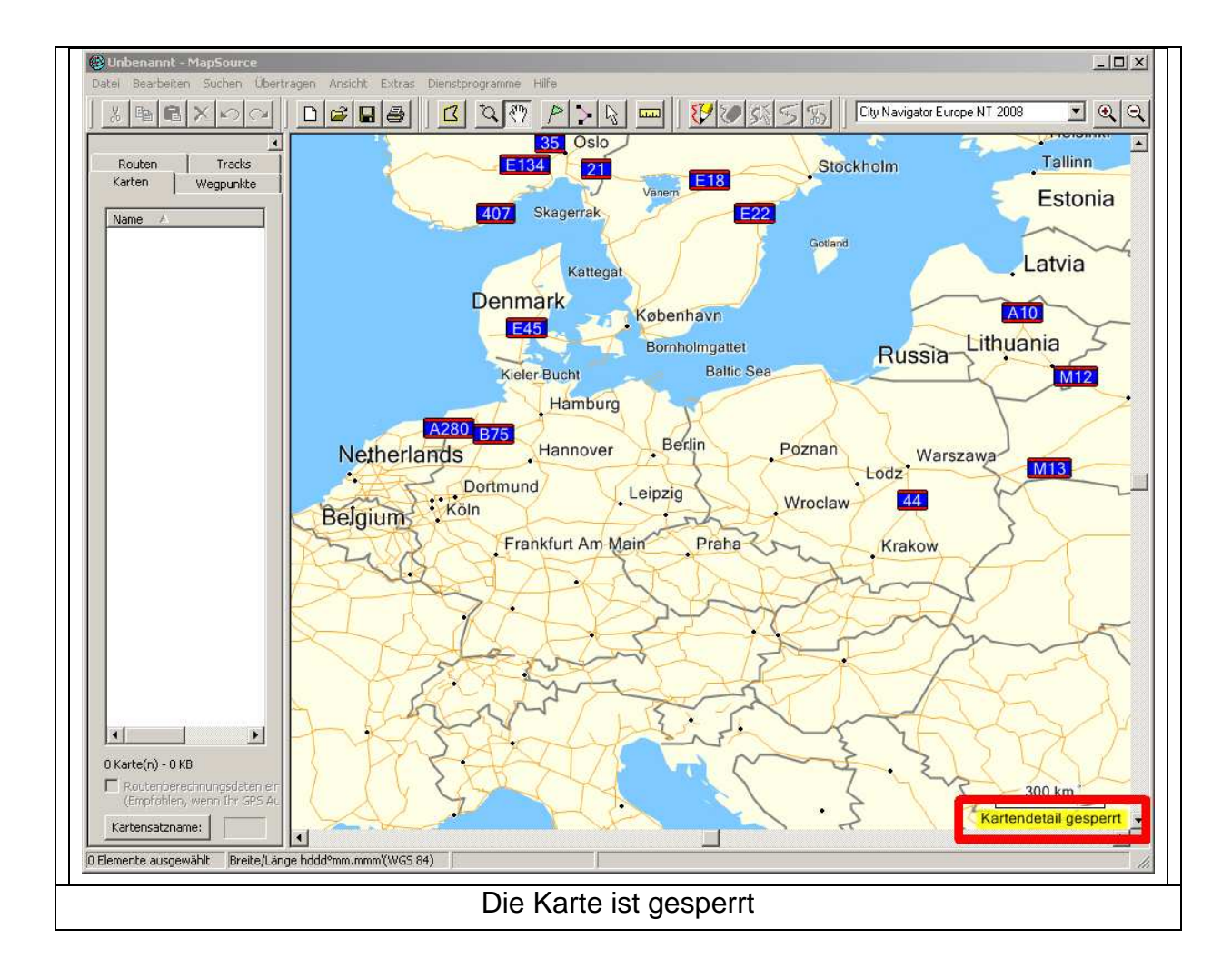

#### Wählen Sie Start – Programme – Garmin - Mapsource

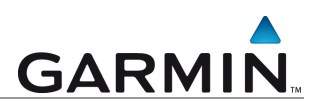

#### Wählen Sie Dienstprogramme – Karten freischalten

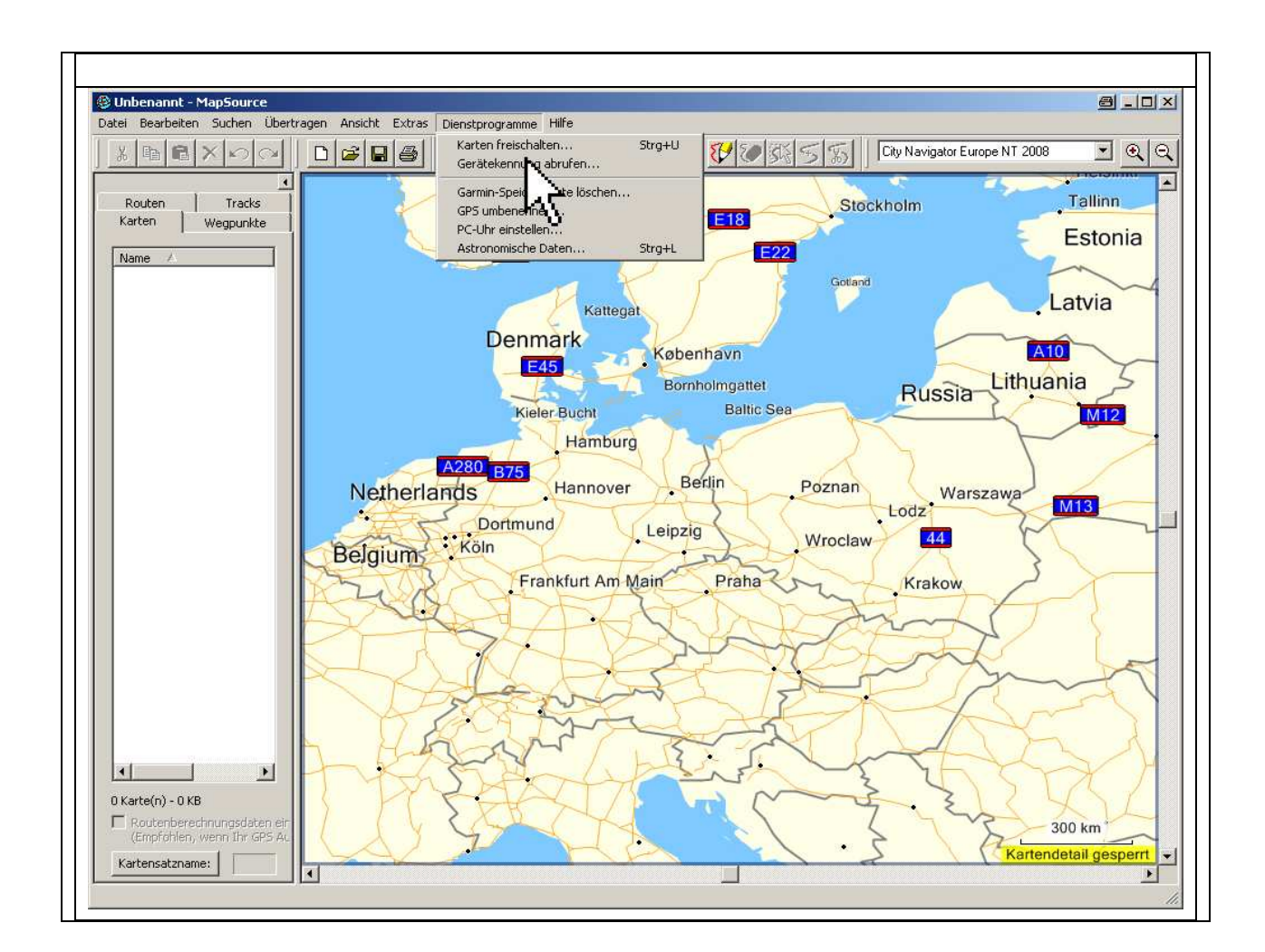

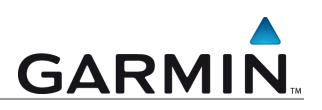

| Klicken Sie auf Kartenproduktinformation für den Status der Karte                                                                                                    |
|----------------------------------------------------------------------------------------------------|
| Kartenproduktmanager                                                                                                    |
| Name       Version       Status       Installationspfad       Online freischalten         City Navigator Europe NT 2008       10.01       Gespert       E:\CNEURONT2008\       Copyright         Hinweis                                                                                                    |
| Schließen                                                                                                    |
| Wählen Sie Freischaltregienen hinzufügen                                                                                                    |
|                                                                                                    |
| Katerproduktinformationen Freischaltregionen<br>Katerproduktinformationen Freischaltregionen<br>Kommenzer<br>Eigenschaften<br>Eigenschaften<br>Schießen                                                                                                    |
| Geben Sie den Freischaltcode der Karte ein                                                                                                    |
| Geben Sie einen Kommentar ein                                                                                                    |
| Freischaltregion hinzufügen       X         Geben Sie einen Freischaltcode für die Region ein:       OK         Geben Sie gegebenenfalls einen Kommentar zu dieser       Abbrechen         Geiten Sie Gegebenenfalls einen Kommentar zu dieser       OK         City Navigator NT 2008       Image: City Navigator NT 2008 |

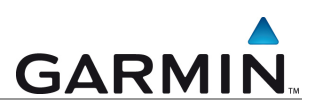

| Die Freischaltregion                                                    | wurde hinzugefügt                                                                                                  |  |  |  |
|-------------------------------------------------------------------------|----------------------------------------------------------------------------------------------------|--|--|--|
| Kartenproduktmanager                                                    | ×                                                                                                    |  |  |  |
| Kartenproduktinformationen Freischaltregionen                           |                                                                                                    |  |  |  |
| Region Kommentar<br>City Navigator Europe NT 2008 City Navigator NT 2   | UD08                                                                                                    |  |  |  |
| Schlie                                                                  | Ben                                                                                                    |  |  |  |
| Die Karte wurde nun freigeschaltet                                      |                                                                                                    |  |  |  |
| Kartenproduktmanager                                                    | ×                                                                                                    |  |  |  |
| Name Version Status<br>City Navigator Europe NT 2008 10.01 Freigeschalt | Installationspfad       Online freischalten         E:\CNEURONT2008\       Copyright         Hinweis       Hinweis |  |  |  |
| Schlie                                                                  | ßen                                                                                                    |  |  |  |
| Klicken Sie auf Schließen, um zu                                        | m Kartanfanstar zurückzukahran                                                                                     |  |  |  |

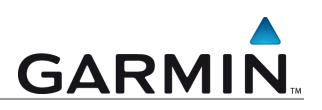

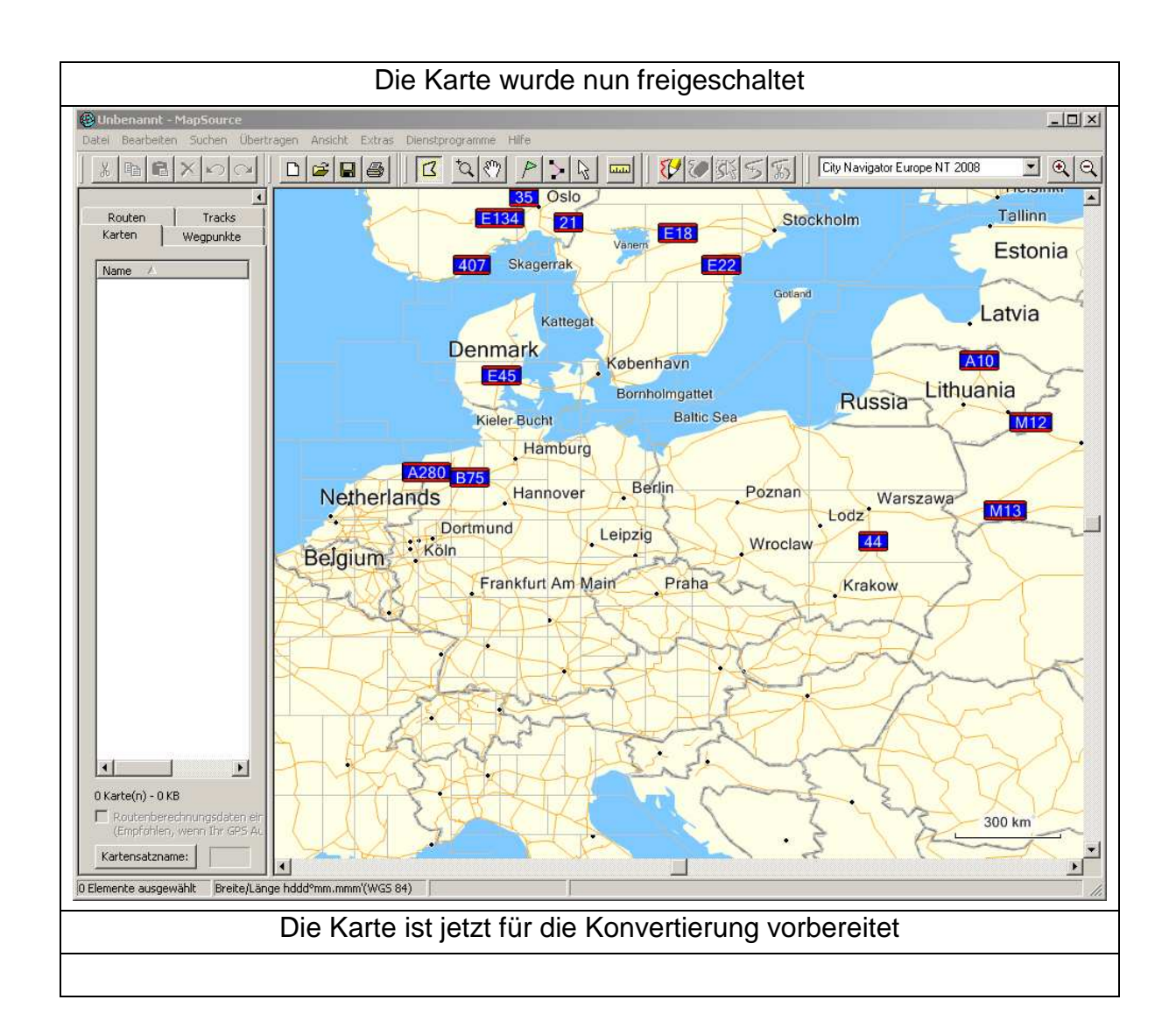

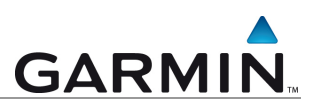

## Kartenkonvertierung unter MS Windows Download und Installation von MapConverter

Starten Sie im Internetexplorer die Internetseite: http://www8.garmin.com/support/download\_details.jsp?id=3897

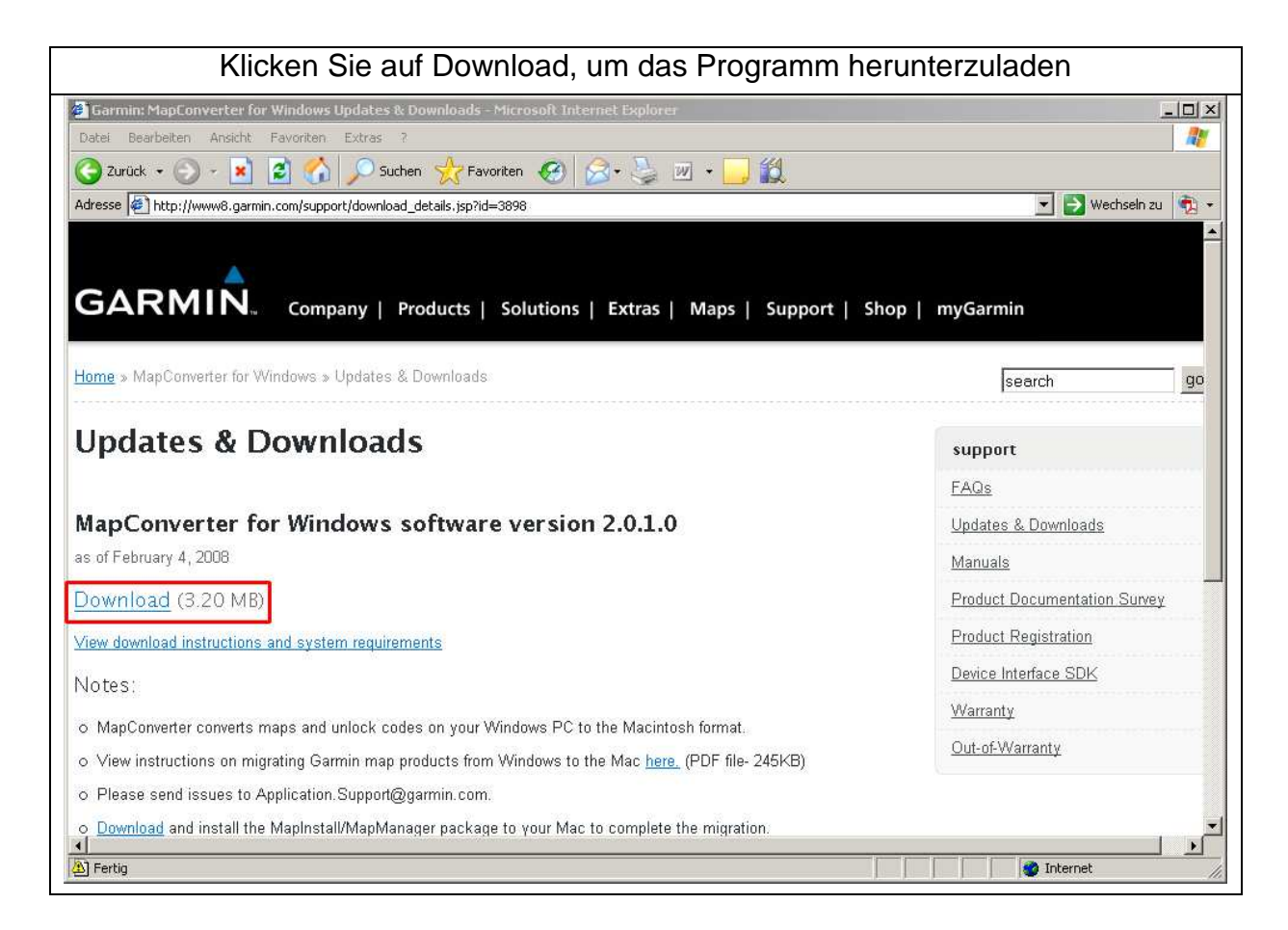

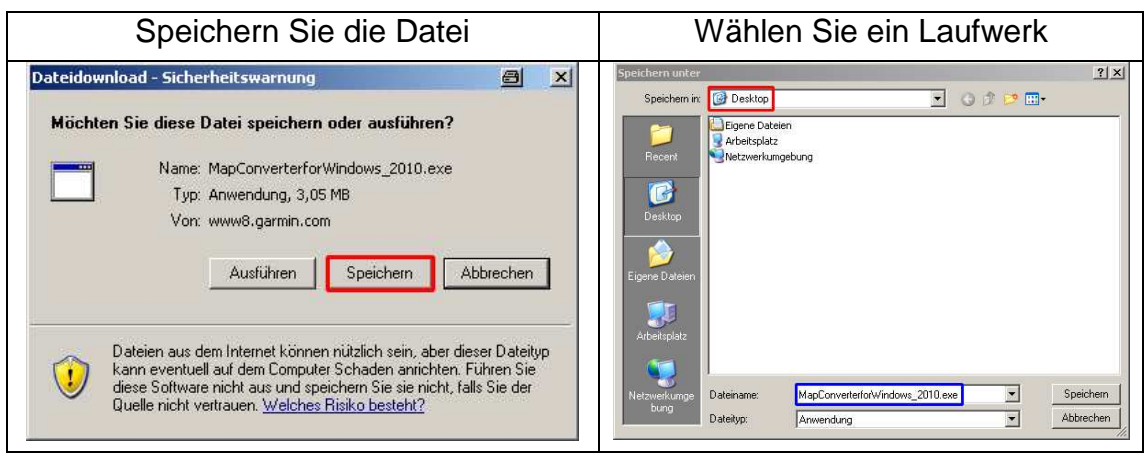

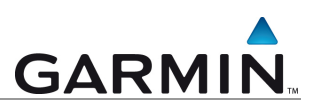

| net Explorer - <mark>Sicherheitswarn</mark> | ung                            | ×                   |
|---------------------------------------------|--------------------------------|---------------------|
| ichten Sie diese Software ausfi             | ihren?                         |                     |
|                                             | orWindows_2010.exe             |                     |
| Herausgeber: Garmin Inter                   | national                       |                     |
|                                             |                                |                     |
| Mehr Optionen                               | Ausführen                      | Nicht ausführen     |
|                                             |                                |                     |
| Nateien aus dem Internet kö                 | nnen nützlich sein, aber diese | er Dateityp kann    |
| ausphusell suf dars Carseubau               | Schaden anrichten, Führen S    | ie nur Software von |

| Die Installation des M                                                               | lapconverters startet                  |  |
|--------------------------------------------------------------------------------------|----------------------------------------|--|
| GARMIN                                                                               | MapConverter                           |  |
| Willkommen zur Internetaktualisierung v<br>Klicken Sie zum Starten des Installations | on MapConverter.<br>svorgangs für Ihre |  |
| Software auf "Weiter".                                                               |                                        |  |
| ©2008 Garmin Ltd. or its subsidiaries                                                | Weiter Beenden                         |  |

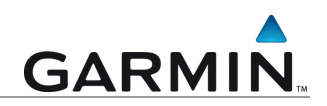

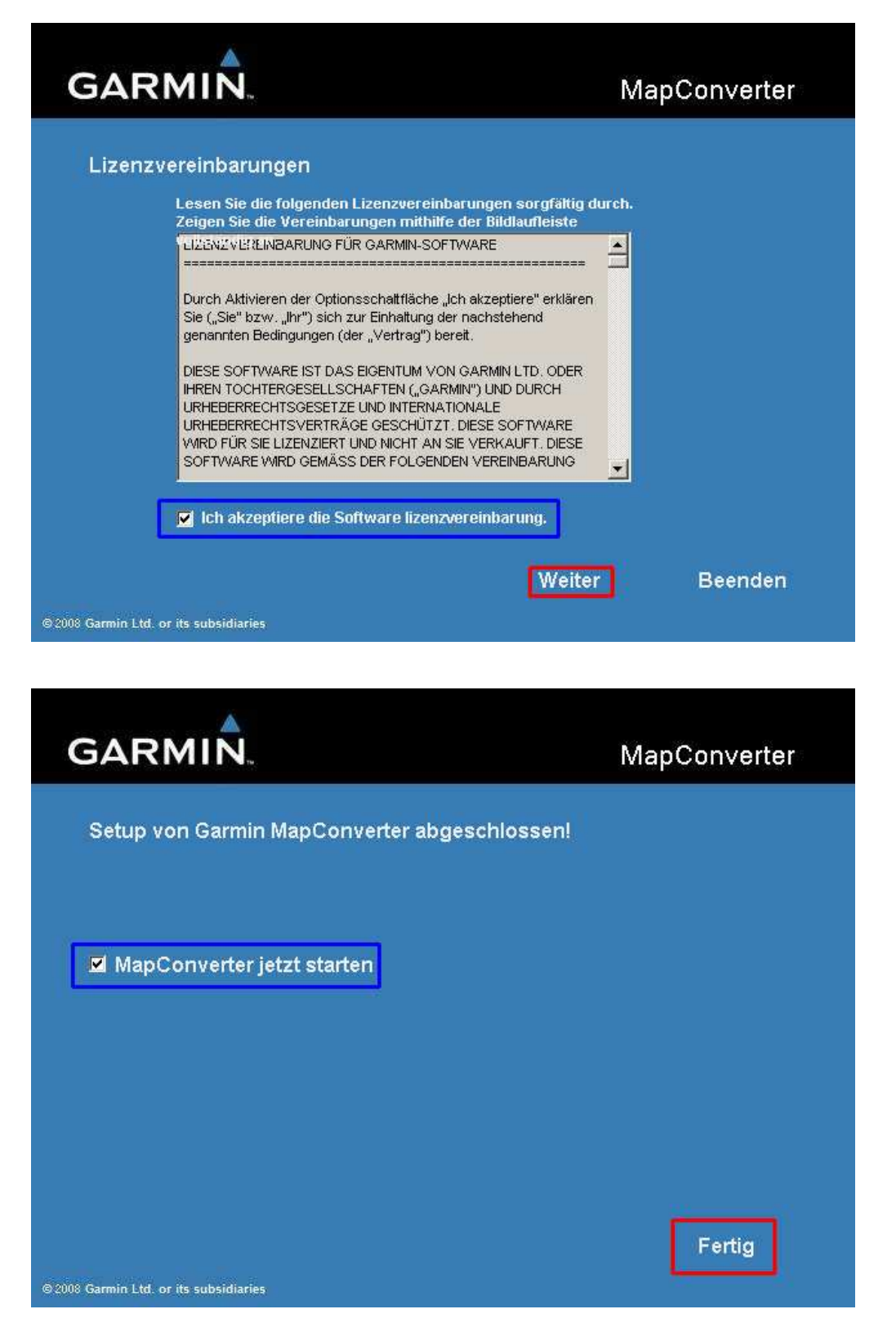

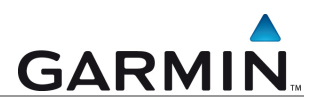

#### Beginnen Sie mit der Konvertierung

| Willkommen bei MapConverter, MapConv<br>Verwendung auf Mac-Systemen, MapCor<br>installierten Garmin-Kartenprodukte, Sie<br>Windows-PC zur Verfügung stehen, | werter konvertiert die Garmin-Kartenprodukte für die<br>onverter ändert keine zuvor unter Windows<br>werden weiterhin für die Verwendung auf Ihrem |
|----------------------------------------------------------------------------------------------------|----------------------------------------------------------------------------------------------------|
|                                                                                                    |                                                                                                    |
|                                                                                                    |                                                                                                    |
| Vielen Sie auf "Weiter" um fortaufabrer                                                                                                    |                                                                                                    |

| MapLonverter                              |                             | X   |
|-------------------------------------------|-----------------------------|-----|
| Möchten Sie nach Anwendungsaktualisier    | ungen für MapConverter such | en? |
| <ul> <li>Ja (empfohlen).</li> </ul>       | -                           |     |
| C Nein.                                   |                             |     |
|                                           |                             |     |
|                                           |                             |     |
|                                           |                             |     |
|                                           |                             |     |
| Klicken Sie auf "Weiter", um fortzufahren | <u>.</u>                    |     |

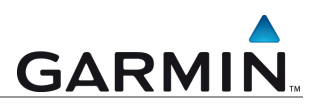

| Für MapConverter stehen derzeit I   | keine Software-Updates zur Verf | ügung.                |
|-------------------------------------|---------------------------------|-----------------------|
|                                     |                                 |                       |
|                                     |                                 |                       |
|                                     |                                 |                       |
|                                     |                                 |                       |
|                                     |                                 |                       |
|                                     |                                 |                       |
|                                     |                                 |                       |
| Klicken Sie auf "Weiter", um die zu | konvertierenden Garmin-Kartenp  | produkte auszuwählen. |
| Klicken Sie auf "Weiter", um die zu | konvertierenden Garmin-Kartenp  | orodukte auszuwählen. |

| Die folgende<br>konvertiert i | n Kartenprodukte<br>verden: | sind gesperrt und | d können deshalb z | um jetzigen Zeitj | punkt nicht |
|-------------------------------|-----------------------------|-------------------|--------------------|-------------------|-------------|
| FAMILY 70                     |                             |                   |                    |                   | _           |
| FAMILY_10                     | 38                          |                   |                    |                   |             |
|                               |                             |                   |                    |                   |             |
|                               |                             |                   |                    |                   |             |

## Konvertieren Sie Ihre freigeschaltete Karte für den MAC

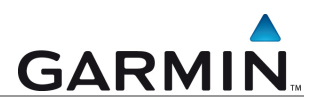

| aktivieren. |                    |          | eni bie das jewe | nige Kontrolikast |  |
|-------------|--------------------|----------|------------------|-------------------|--|
| City Naviga | tor Europe NT 2008 | <b>J</b> |                  |                   |  |
|             |                    |          |                  |                   |  |
|             |                    |          |                  |                   |  |
|             |                    |          |                  |                   |  |
|             |                    |          |                  |                   |  |
| 14          |                    |          |                  |                   |  |

| apConverter                           |                    |             |
|---------------------------------------|--------------------|-------------|
|                                       |                    |             |
|                                       |                    |             |
| Vählen Sie den Zielort für die konver | tierten Karten aus |             |
| Speicherort auswählen:                |                    |             |
| C:\Garmin                             |                    | Durchsuchen |
|                                       |                    |             |
| licken Sie auf "Weiter", um fortzufat | bren               |             |
| licken Sie auf "Weiter", um fortzufaf | hren.              |             |

## Bestätigen Sie **unbedingt** die Komprimierung

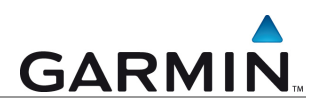

| Möchten Sie, dass MapConve          | erter die konvertierte | en Karten für Sie I | omprimiert? |  |
|-------------------------------------|------------------------|---------------------|-------------|--|
| <ul> <li>Ja (empfohlen).</li> </ul> |                        |                     |             |  |
| C Nein.                             |                        |                     |             |  |
|                                     |                        |                     |             |  |
|                                     |                        |                     |             |  |
|                                     |                        |                     |             |  |
|                                     |                        |                     |             |  |
| Klicken Sie auf "Weiter", um d      | lie Konvertierund zu   | starten.            |             |  |

| Die Konvertierung beginnt                            |           |
|------------------------------------------------------|-----------|
| Konvertierung läuft<br>City Navigator Europe NT 2008 | Abbrechen |
| < Zurück Weiter                                      | Abbrechen |
|                                                      |           |

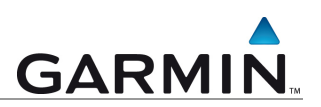

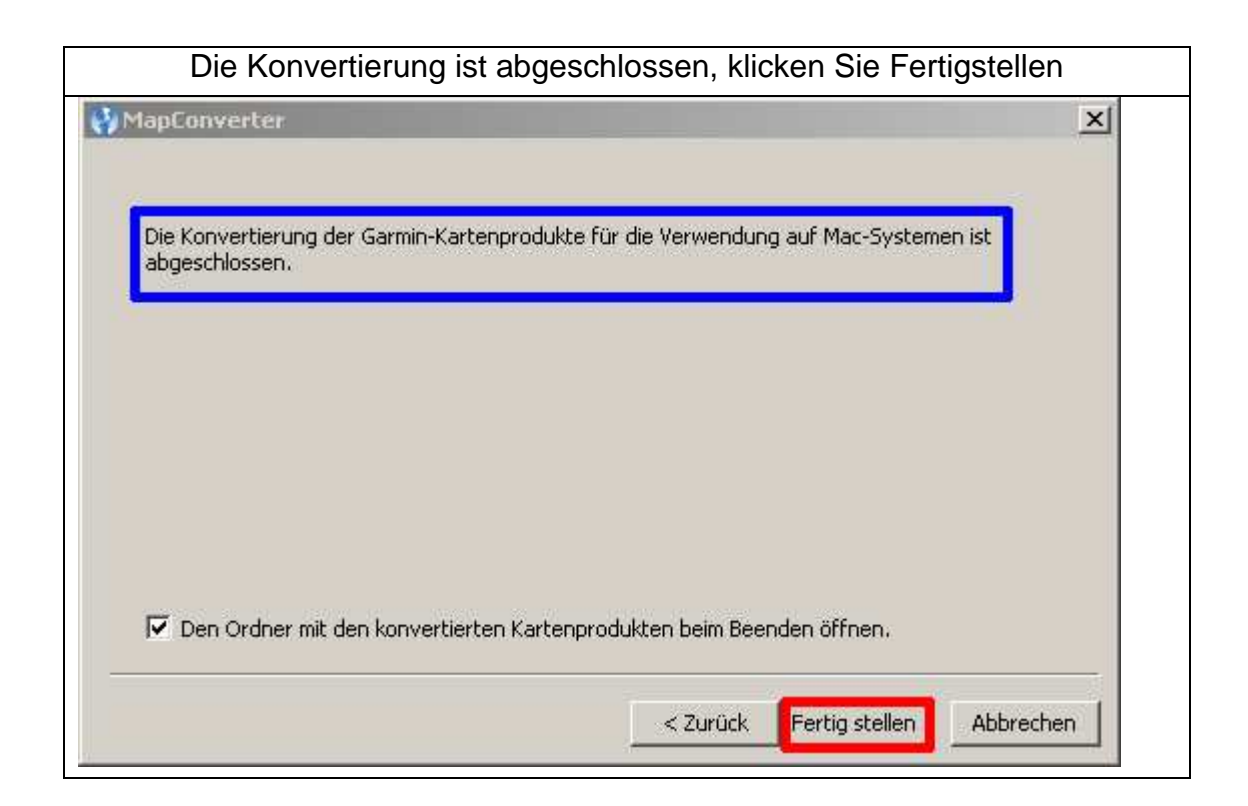

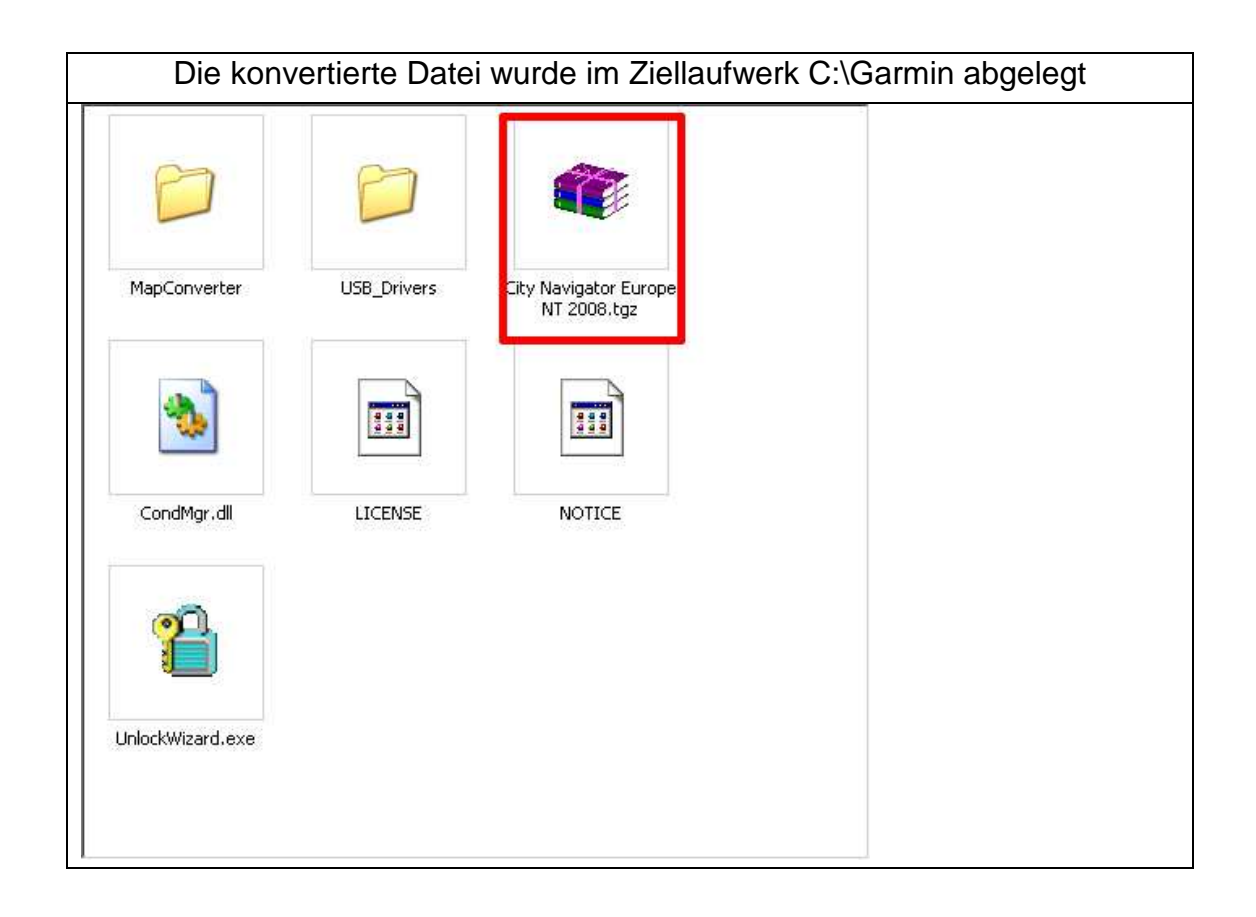

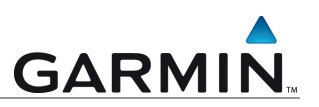

## Transfer der konvertierten Karte auf den MAC

Hinweis: die Datei hat eine Speicherkapazität von 1,3 GB.

Die konvertierte Datei muß nun auf die Festplatte des Mac übertragen werden.

Welchen Weg Sie dazu wählen hängt entscheidend von den Komponenten Ihres Computers ab.

## Möglichkeiten die Datei auf den Mac zu übertragen

#### Verwendung eines USB-Stick

Kopieren Sie die Datei vom PC-Verzeichnis auf den USB-Stick Schliessen Sie den USB-Stick dann an den Mac an, um die Datei zu übertragen.

#### Verwendung einer beschreibbaren DVD

Wenn im PC ein DVD-Brenner eingebaut ist, dann brennen Sie die Datei auf eine DVD. Legen Sie die DVD dann in das DVD-Laufwerk ein, um die Datei vom PC auf die DVD zu kopieren.

#### Verwendung eines Netzwerkes

Sollte der PC über Netzwerk mit dem MAC verbunden sein, senden Sie die Datei per Netz direkt an den PC

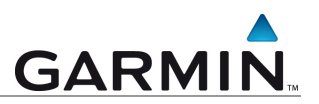

#### Download Mapmanager/ Mapinstall für den Mac

Für die Installation des Kartenmaterials benötigen Sie den Mapmanager, sowie das Programm Mapinstall

Wählen Sie folgenden Link für die Installation:

http://www8.garmin.com/support/collection.jsp?product=999-99999-06

| Öffnen Sie die Internetseite und klicken Sie d                                                                                      | ann auf Downloa                                      | ıd                                    |
|----------------------------------------------------------------------------------------------------|------------------------------------------------------|---------------------------------------|
| min: MapInstall Software Update Collection - Windows Internet Explorer                                                              |                                                      |                                       |
| TA http://www8.garmin.com/support/collection.jsp?product=999-99999-06                                                               | 📩 😽 🗙 Google                                         |                                       |
| Bearbeiten Ansicht Favoriten Extras ?                                                                                               |                                                      | A.D.A.                                |
| Garrinit: mapurocal portware opuace collection                                                                                      |                                                      |                                       |
| GARMIN. Company   Products   Solutions   Extras   Maps   Support                                                                    | Shop   myGarmin                                      |                                       |
| Home » MapInstall » Updates & Downloads                                                                                             | search                                               | go                                    |
| Updates & Downloads                                                                                                    | Specifications                                       |                                       |
| MapInstall                                                                                                    | Testimonials                                         |                                       |
|                                                                                                    | Accessories                                          |                                       |
| Additional Software                                                                                                    | Manuals                                              |                                       |
| o MapInstall and MapManager for the Mac, Ver. 2.0.2, as of Apr 15, 2008 Download                                                    | Updates & Downloads                                  |                                       |
| <ul> <li>* Beta Software: MapInstall and MapManager for the Mac, Ver. 2.0.3.1, Beta as of Jul 18, 2008,<br/>Download</li> </ul>     | FAQs                                                 |                                       |
|                                                                                                    | Developer Zone                                       |                                       |
| Authough this software is believed to be reliable, it has not yet been released for production and should be used at your own risk. | Que Support                                          |                                       |
| Copyright © 1996 – 2008 Garmin Ltd. or its subsidi                                                                                  | aries   <u>Privacy Statement</u>   <u>Terms of U</u> | Jae   <u>Site Map</u><br><u>e Map</u> |
| tig, es sind Fehler auf der Seite aufgetreten.                                                                                      | Lokales Intranet                                     | * 100%                                |

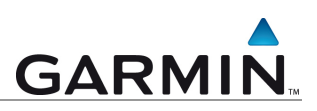

| GARMIN                                                                                                    |                |
|----------------------------------------------------------------------------------------------------|----------------|
| Company Products   Solutions   Extras   Maps   Support   S                                                                                                    | nop   myGarmin |
| Home » MapInstall and MapManager for the Mac » Updates & Downloads                                                                                                    | search go      |
| Updates & Downloads                                                                                                    |                |
| MapInstall and MapManager for the Mac software version 2.0.2                                                                                                    |                |
| as of April 15, 2008                                                                                                    |                |
| View download instructions and system requirements                                                                                                    |                |
| Notes:                                                                                                    |                |
| <ul> <li>MapInstall installs maps onto your Garmin USB GPS devices and SD card readers. Note that there is<br/>currently no support for serial or Palm devices.</li> </ul>                                                                             |                |
| <ul> <li>MapManager copies maps and unlock codes into the right place to be accessible by MapInstall and Training<br/>Center. To migrate the maps from your Windows PC, download MapConverter onto your PC and follow the<br/>instructions.</li> </ul> |                |
| <ul> <li>System Requirements:<br/>Intel-based or PowerPC G3 or later Mac</li> <li>OS 10.4 or later</li> <li>512 MB RAM</li> <li>USB port</li> </ul>                                                                                                    |                |
| <ul> <li><u>Download</u> and install MapConverter for Windows to convert your unlocked PC maps for use on your Mac.</li> </ul>                                                                                                    |                |
|                                                                                                    |                |

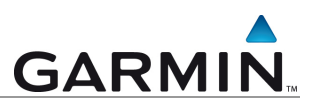

| 000                     | 😺 "Garmin MapInstall" installieren                  |
|-------------------------|-----------------------------------------------------|
|                         | Willkommen bei: Garmin MapInstall                   |
| 🖯 Einführung            |                                                     |
| Lizenz                  | Sie werden durch alle Schritte geführt, die für die |
| Zielvolume<br>auswählen | installation dieser software enorderlich sind.      |
| Installationstyp        |                                                     |
| Installation            |                                                     |
| Zusammenfassung         |                                                     |
| GARMIN.                 |                                                     |

| 00                                                                                                    | 🥪 "Garmin MapInstall" installieren                                                                                             |
|----------------------------------------------------------------------------------------------------|----------------------------------------------------------------------------------------------------|
|                                                                                                    | Standardinstallation auf "Macintosh HD"                                                                                        |
| <ul> <li>Einführung</li> <li>Lizenz</li> <li>Zielvolume<br/>auswählen</li> <li>Installationstyp</li> <li>Installation</li> <li>Zusammenfassung</li> </ul> | Klicken Sie auf "Installieren", um die<br>Standardinstallation dieser Software auf dem<br>Volume "Macintosh HD" durchzuführen. |
| GARMIN.                                                                                                    | Ort für die Installation ändern) Anpassen Zurück Installieren                                                                  |

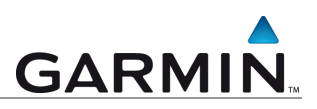

| 00                      | 🥪 "Garmin MapInstall" installieren                                                                                                    |       |
|-------------------------|----------------------------------------------------------------------------------------------------|-------|
|                         | Softwarelizenzvertrag                                                                                                    |       |
|                         | English                                                                                                    |       |
| Einführung              | LICENSE AGREEMENT FOR GARMIN SOFTWARE                                                                                                    | -     |
| Lizenz                  |                                                                                                    |       |
| Zielvolume<br>auswählen | By electronically clicking the "I Accept" box, you ("You" or "Your")<br>accept and agree to be bound by the following terms and conditions                                                                                                    |       |
| Installationstyp        | (the "Agreement").                                                                                                    |       |
| Installation            | THIS SOFTWARE IS OWNED BY GARMIN LTD. OR ITS                                                                                                    |       |
| I Zusammenfassung       | SUBSIDIARIES ("GARMIN") AND IS PROTECTED UNDER<br>COPYRIGHT LAWS AND INTERNATIONAL COPYRIGHT TREATIES.<br>THIS SOFTWARE IS LICENSED, NOT SOLD. THIS SOFTWARE IS<br>PROVIDED UNDER THE FOLLOWING AGREEMENT, WHICH<br>DEFINES WHAT YOU MAY DO WITH THE PRODUCT AND<br>CONTAINS LIMITATIONS ON WARRANTIES AND/OR REMEDIES<br>AND OTHER TERMS. |       |
| GARMIN.                 | 1. LICENSE: GARMIN ("we" or "us") provides you with its certain<br>computer software in a downloadable or other format (the "Software")<br>and grants you a limited, non-exclusive, non-transferable and non-<br>sublicensable, revocable license to use the Software in accordance                                                        | ) 4 1 |

| $\Theta O O$                                 |                                        | 🥪 "Garmin MapInstall" installieren                                                                                                    |
|----------------------------------------------|----------------------------------------|----------------------------------------------------------------------------------------------------|
| 0 Einfi                                      | Um mit der<br>den Softwa               | r Installation der Software fortzufahren, müssen Sie<br>urelizenzvertrag akzeptieren.                                                                                                    |
| Lizer     Zielv                              | Klicken Sie<br>Klicken Sie<br>beenden. | auf "Akzeptieren", um mit der Installation fortzufahren.<br>auf "Ablehnen", um die Installation abzubrechen und zu                                                                                                    |
| @ Insta                                      | Lizenz                                 | lesen Ablehnen Akzeptieren 15                                                                                                    |
| <ul> <li>Installa</li> <li>Zusami</li> </ul> | ttion<br>menfassung                    | SUBSIDIARIES ("GARMIN") AND IS PROTECTED UNDER<br>COPYRIGHT LAWS AND INTERNATIONAL COPYRIGHT TREATIES.<br>THIS SOFTWARE IS LICENSED, NOT SOLD. THIS SOFTWARE IS<br>PROVIDED UNDER THE FOLLOWING AGREEMENT, WHICH<br>DEFINES WHAT YOU MAY DO WITH THE PRODUCT AND<br>CONTAINS LIMITATIONS ON WARRANTIES AND/OR REMEDIES<br>AND OTHER TERMS. |
| GAR                                          | MIN.                                   | 1. LICENSE: GARMIN ("we" or "us") provides you with its certain computer software in a downloadable or other format (the "Software") and grants you a limited, non-exclusive, non-transferable and non-sublicensable. revocable license to use the Software in accordance                                                                  |

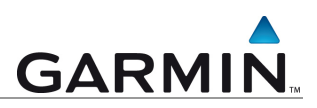

| 0 | 0           | Downloads                                                  |        |     |
|---|-------------|------------------------------------------------------------|--------|-----|
| 3 | MapInstalla | ndMapManagerfortheMac_20<br>MB (104 KB/s) — Noch 2 Minuten | 02.dmg | 3 0 |
|   |             |                                                            |        |     |
|   |             |                                                            |        |     |
|   |             |                                                            |        |     |
|   |             |                                                            |        |     |
|   |             |                                                            |        |     |

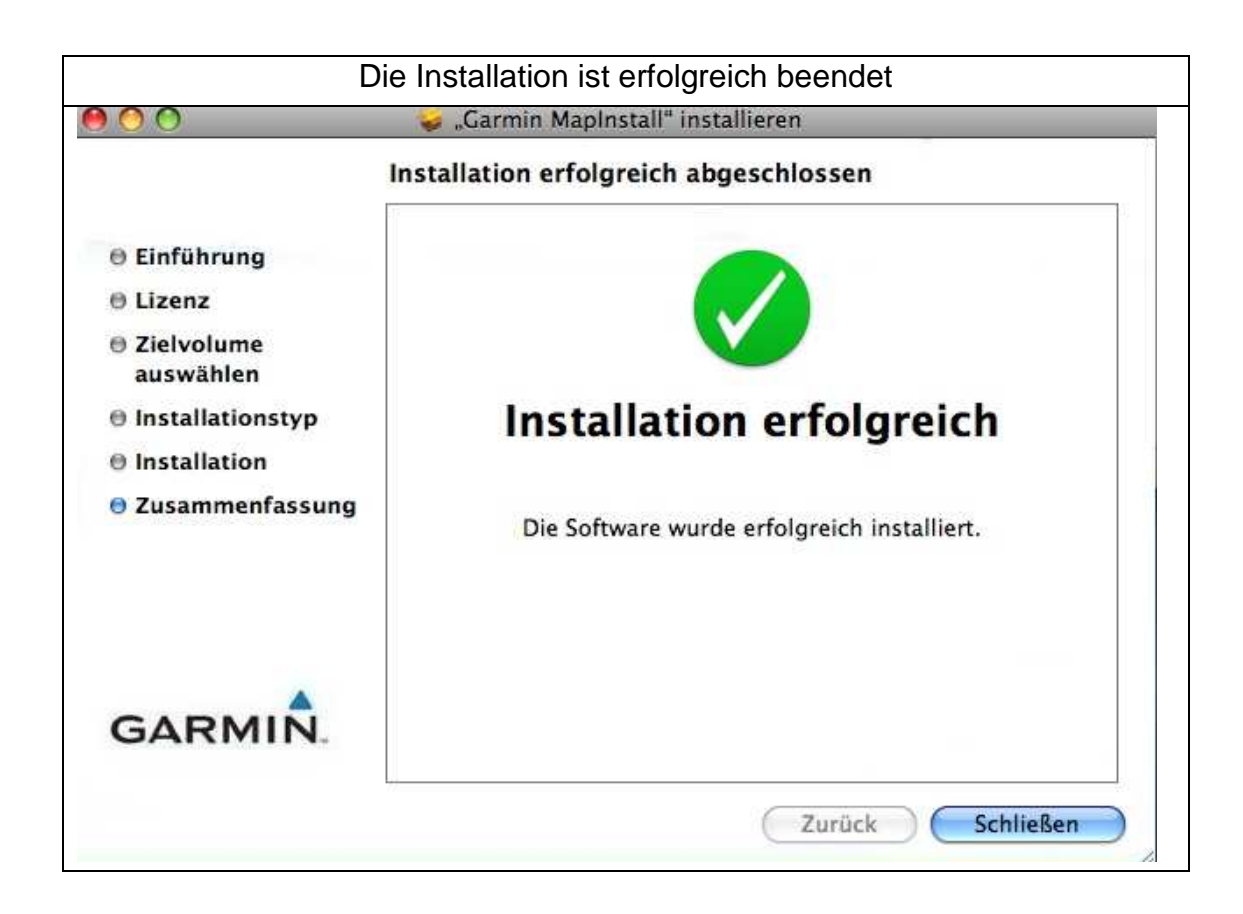

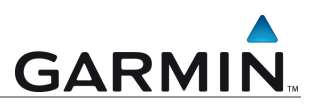

## Kopieren der konvertierten Datei (hier vom USB-Stick) auf den Schreibtisch des Mac

| NO NAME   CERATE   V GERATE   Marine Anderungsdatum   G   Marinesh HD   Wittled   Name   Marinesh HD   Wittled   Name   Kopieren   V ORTE   Schreibtisch   Musik   Bilder   SUCHE                                                                                                    | Die I                                                                                                    | Datei wird direkt                                                                                                    | vom USB-Stick auf                                                                         | den Mac kopie            | ert                |
|----------------------------------------------------------------------------------------------------|----------------------------------------------------------------------------------------------------|----------------------------------------------------------------------------------------------------|-------------------------------------------------------------------------------------------|--------------------------|--------------------|
| V GERÄTE       Name       Anderungsdatum       G         Macintosh HD       Italian       Italian       G         Imacintosh HD       Italian       Italian       G         Imacintosh HD       Italian       Italian       G         Imacintosh HD       Italian       Italian       Italian         Imacintosh HD       Italian       Italian       Italian         Imacintosh HD       Italian       Italian       Italian         Imacintosh HD       Italian       Italian       Italian         Imacintosh HD       Italian       Italian       Italian         Imacintosh HD       Italian       Italian       Italian         Imacintosh HD       Italian       Italian       Italian         Imacintosh HD       Italian       Italian       Italian         Imacintosh HD       Italian       Italian       Italian         Imacintosh HD       Italian       Italian       Italian       Italian         Imacintosh HD       Italian       Italian       Italian       Italian         Imacintosh HD       Italian       Italian       Italian       Italian         Imacintosh HD       Italian       Italian       Italian       It                                                                                                    | 000                                                                                                    |                                                                                                    | NO NAME                                                                                   |                          |                    |
| V GERÄTE       Name       Anderungsdatum       C         Imacintosh HD       City Navigator Europe NT 2008.tg2       Heute, 15:43       1,33         Imacintosh HD       Disk       Disk       Imacintosh HD       Imacintosh HD         Imacintosh HD       Imacintosh HD |                                                                                                    | \$ -                                                                                                    |                                                                                           | ۹                        |                    |
| FREICABEN CORTE Schreibtisch Support Programme Dokumente Filme Slider SUCHE                                                                                                    | GERĂTE  Gupports Computer  Macintosh HD  Olivitied  NO NAME                                                                                                    | Name T City Navigator Eu                                                                                                    | irope NT 2008.tgz                                                                         | ▲ Anderungs<br>Heute, 15 | datum G<br>43 1,33 |
| ) ) ++                                                                                                    | <ul> <li>FREIGABEN</li> <li>ORTE</li> <li>Schreibtisch</li> <li>Support</li> <li>Programme</li> <li>Dokumente</li> <li>Filme</li> <li>Musik</li> <li>Bilder</li> <li>SUCHE</li> </ul> | E Contraction Contraction Cont | Kopieren<br>n von "City Navigator … 2008.tgz" nad<br>i von 1,33 GB – ungefähr eine Minute | h "Schreibtisch"         |                    |
|                                                                                                    |                                                                                                    | C                                                                                                    |                                                                                           |                          | )+ +(              |

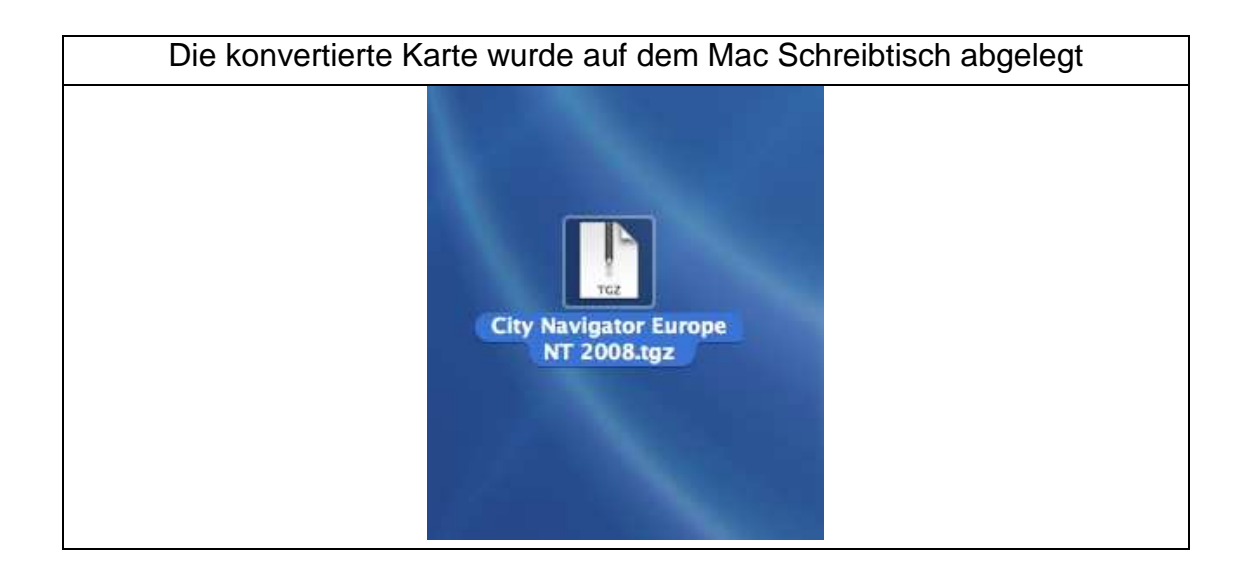

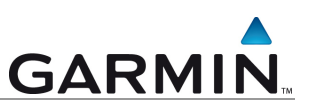

| Klicken                               | Sie auf diese Datei, um die Karte zu entpacken |
|---------------------------------------|------------------------------------------------|
| $\bigcirc \bigcirc \bigcirc \bigcirc$ | Archivierungsprogramm                          |
| "City Navigato                        | r Europe NT 2008.tgz" entpacken                |
|                                       | Abbrechen                                      |
|                                       |                                                |

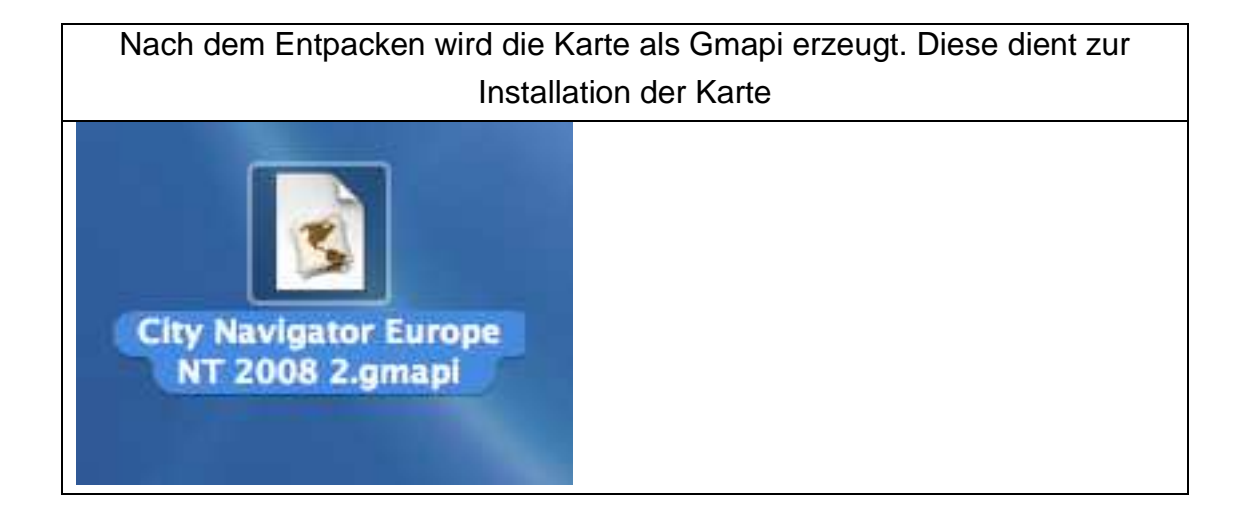

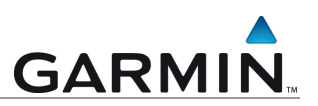

| Klicken Sie die Datei ar         | n, um die Installation der Karte auf dem Mac zu |
|----------------------------------|-------------------------------------------------|
|                                  | beginnen                                        |
| 🤭 🔿 😒 City Navigator E           | urope NT 2008                                   |
| Diese Karten installieren?       | Installieren                                    |
| City Navigator Europe NT<br>2008 |                                                 |
|                                  |                                                 |

| arten wurden erfolgreich         | Schließen |
|----------------------------------|-----------|
| istailiert                       | Beenden   |
| City Navigator Europe NT<br>2008 |           |
|                                  |           |

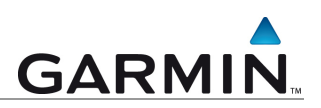

| Sie benötigen das Programm Bobcat zur<br>Link: http://www8.garmin.co                                                                                                    | m Betrachten der Karte<br>m/macosx/                                                                                                    |
|----------------------------------------------------------------------------------------------------|----------------------------------------------------------------------------------------------------|
| GARMIN. Company   Products   Solutions   Extras   Maps   Support   Sho                                                                                                    | م¢ ∣ myGərmin                                                                                                    |
| Home » Garmin and the Mac                                                                                                    | search                                                                                                    |
| Garmin and the Mac                                                                                                    | Current Software                                                                                                    |
| Garmin is committed to creating a great software experience for all of our customers. This page is dedicated to                                                                                    | Project: Bobcat                                                                                                    |
| keeping you up-to-date on our growing range of software made for Mac and helping you enjoy the full potential of<br>your Garmin device.                                                            | Map Install                                                                                                    |
| Keep an eye on the Garmin Blog for the latest Mac news.                                                                                                    | Communicator Plugin                                                                                                    |
|                                                                                                    | Garmin Connect                                                                                                    |
| Comment Cathorne                                                                                                    | POI Loader                                                                                                    |
| Current Software                                                                                                    | Training Center                                                                                                    |
| Project: Bobcat                                                                                                    | WebUpdater                                                                                                    |
| Bobcat allows you to search for points of interest (POIs), create and organize waypoints, routes and tracks, and easily send them to your Garmin GPS. <u>More info and download</u>                | Apple/Mac Blog                                                                                                    |
| MapInstall                                                                                                    | Garmin's New York Surprise<br>As you may have heard, last night<br>was a big night for us in the Big                                           |
| Allows you to install maps on your Garmin GPS device. <u>More info and download</u>                                                                                                    | Apple. We invited<br>Garmin at Macworld<br>Several Garmin team members<br>are at Macworld this week, and if<br>you're at the show we encourage |
| Garmin Communicator Plugin                                                                                                    | you to                                                                                                    |
| The Garmin Communicator Plugin allows your Garmin GPS to communicate with any supported<br>website: send your zumo rides to <u>Garmin Connect</u> . plan your trips with Google Maps and MapQuest, | Chet's Corner: It's Finally About<br><u>Time for Macworld!</u><br>While the rest of the Consumer                                               |

| GARMIN. Company   Products   Solutions   Extras   Maps   Support   Shop   myGarmin                                                                                                    |        |    |  |
|----------------------------------------------------------------------------------------------------|--------|----|--|
| Home » Project Bobcat » Updates & Downloads                                                                                                    | search | go |  |
| Updates & Downloads                                                                                                    |        |    |  |
| Project Bobcat software version 2.0.0.8 Beta<br>as of July 18, 2008                                                                                                    |        |    |  |
| Download (31.81 MB)                                                                                                    |        |    |  |
| View download instructions and system requirements                                                                                                    |        |    |  |
| Notes:                                                                                                    |        |    |  |
| <ul> <li>Bobcat allows you to transfer waypoints, tracks, and routes between your Mac and Garmin device and<br/>manage your data using your Garmin maps.</li> </ul>                                                                           |        |    |  |
| <ul> <li>Bobcat provides the ability to search for points of interest from the convenience of your Mac and then send<br/>the locations to your Garmin GPS.</li> </ul>                                                                         |        |    |  |
| <ul> <li>MapManager copies maps and unlock codes into the right place to be accessible by Bobcat and MapInstall.<br/>To migrate the maps from your Windows PC, download MapConverter onto your PC and follow the<br/>instructions.</li> </ul> |        |    |  |
| <ul> <li><u>Download</u> and install MapConverter for Windows to convert your unlocked PC maps for use on your Mac. For<br/>more information please read <u>this document.</u> (PDF file- 245KB)</li> </ul>                                   |        |    |  |
| o System Requirements:<br>Intel-based or PowerPC G3 or later Mac<br>OS 10.4 or later<br>512 MB RAM<br>USB port                                                                                                    |        |    |  |
| Recommended:                                                                                                    |        |    |  |

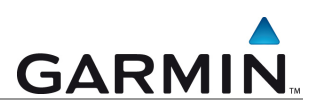

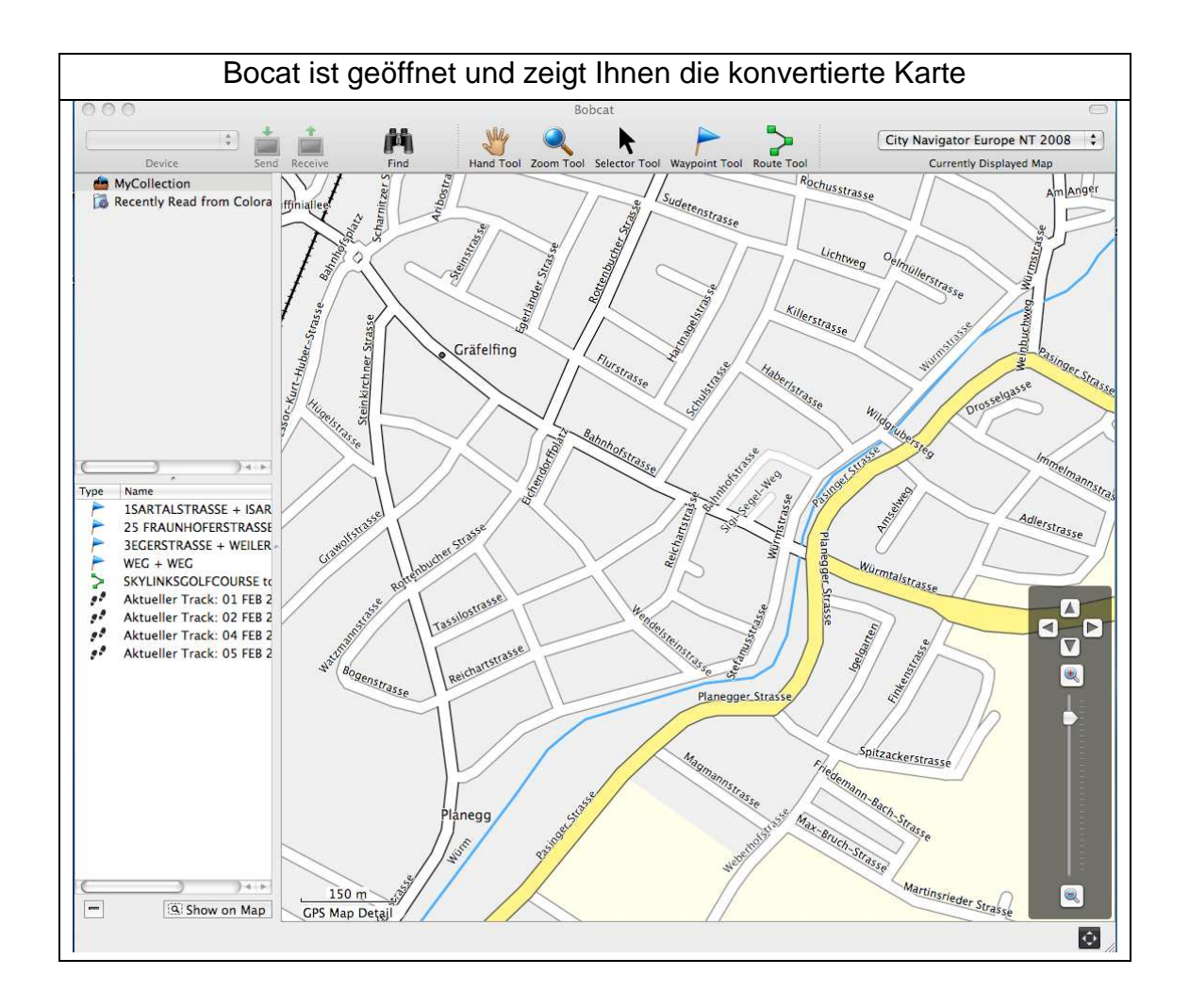

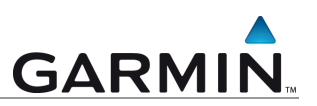

## Zusatzprogramme

Mit Hilfe des Mapinstallers auf Mac-Basis ist es dann möglich, Karten auf Ihr Garmin Gerät zu übertragen

| 000                                                               | MapInstall                                                                                                    |
|-------------------------------------------------------------------|----------------------------------------------------------------------------------------------------|
| Willkommen bei Garmin Man                                         | alastall                                                                                                    |
| Disso Deserves basisies                                           | ningenin                                                                                                    |
| Dieses Programm begleitet S                                       | ie durch die zum Installieren von Karten im GPS erforderlichen Schritte.                                                                                                    |
|                                                                   |                                                                                                    |
|                                                                   |                                                                                                    |
|                                                                   | and the second second s |
|                                                                   |                                                                                                    |
| 2                                                                 | The second second                                                                                                    |
|                                                                   |                                                                                                    |
|                                                                   |                                                                                                    |
|                                                                   |                                                                                                    |
|                                                                   |                                                                                                    |
|                                                                   |                                                                                                    |
|                                                                   |                                                                                                    |
|                                                                   |                                                                                                    |
|                                                                   |                                                                                                    |
|                                                                   |                                                                                                    |
|                                                                   |                                                                                                    |
|                                                                   | Zuruck                                                                                                    |
|                                                                   |                                                                                                    |
| 000                                                               | MapInstall                                                                                                    |
|                                                                   |                                                                                                    |
| Wählen Sie das Gerät, auf dem<br>Geräts mit dem Computer find     | . Sie die Karten installieren möchten. Weitere Informationen zum Verbinden des<br>Ien Sie im Benutzerhandbuch.                                                                                                    |
| Wenn das Gerät unten nicht au<br>eingeschaltet ist. Klicken Sie d | ufgeführt ist, vergewissern Sie sich, dass es mit dem Computer verbunden und<br>Iann auf "Gerät suchen".                                                                                                    |
|                                                                   |                                                                                                    |

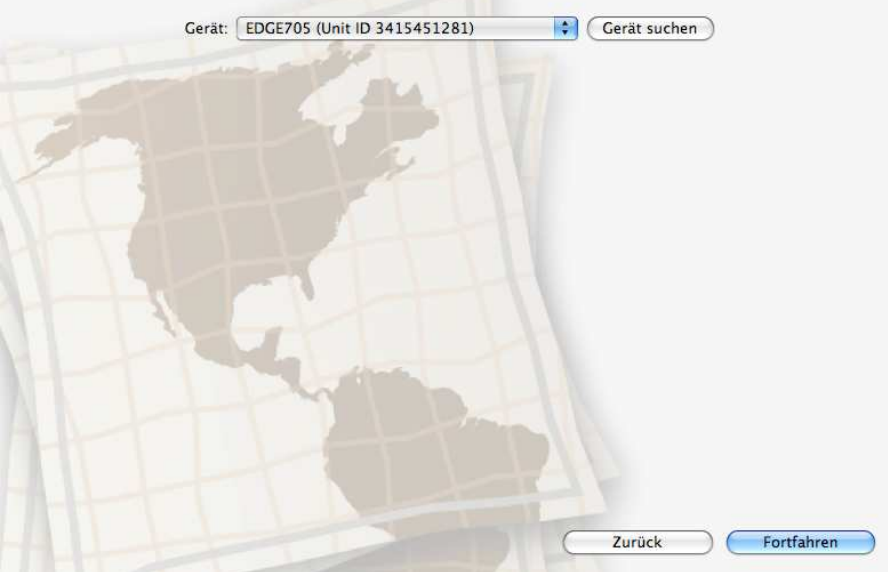

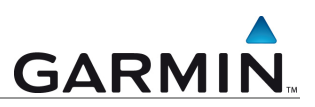

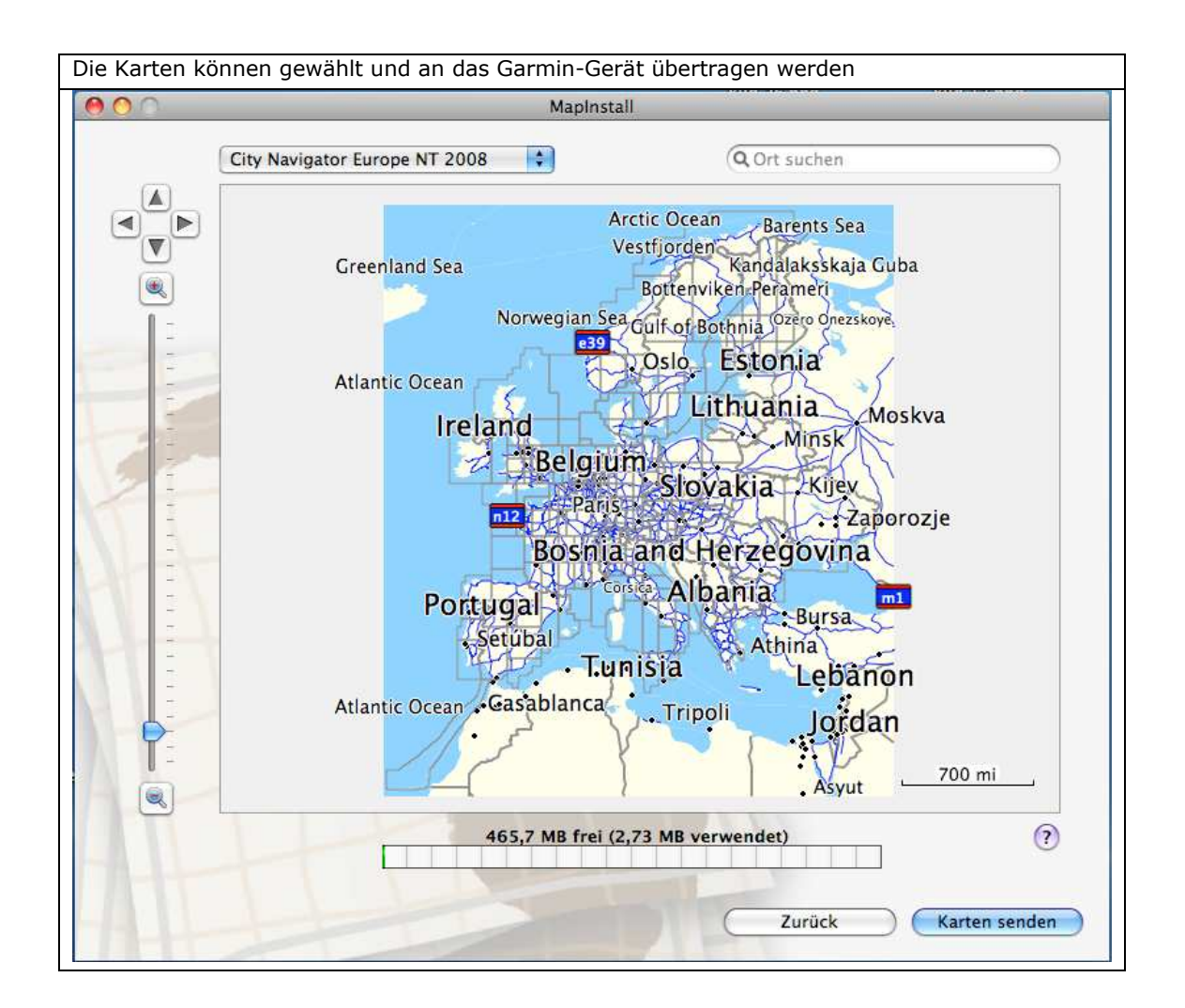

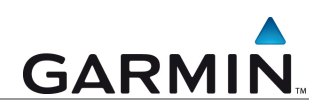

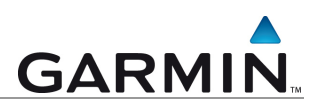

#### Abbildung 1 – Karte ist gesperrt

Abbildung 2 - Kartendetail gesperrt Abbildung 3 – Freischaltregion hinzufügen Abbildung 4 - Freischaltcode eingeben Abbildung 5 – Freischaltregion hinzugefügt Abbildung 6 – Die Karte ist freigeschaltet

Abbildung 7 - Karte ist vorbereitet zur Konvertierung

Die in dieser Dokumentation enthaltenen Angaben und Daten, einschließlich URLs und anderer Verweise auf Internetwebseiten, können ohne vorherige Ankündigung geändert werden. Das vollständige Risiko der Nutzung oder der Ergebnisse der Nutzung dieses Dokuments liegt beim Benutzer.

Die Genehmigung zum Verwenden, Kopieren und Vertreiben dieser Dokumentation ohne Gebühr wird hiermit erteilt, sofern der untenstehende Urheberrechtshinweis und dieser Genehmigungsvermerk in allen Kopien wiedergegeben wird. Das Ändern des Dokuments ist nicht erlaubt. Das gilt sowohl für den Inhalt als auch für das Dateiformat. Das Dokument muss stets in der vorliegenden Form und vollständig kopiert weitergegeben oder anderweitig veröffentlicht werden - das Kopieren, Weitergeben oder Veröffentlichen von Teilen des Dokuments ist nicht erlaubt.

© 2007 Garmin Deutschland GmbH. Alle Rechte vorbehalten.

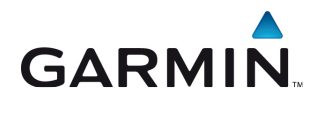

GARMIN. Garmin Deutschland Lochhamer Schlag 5a D-82166 Gräfelfing bei München